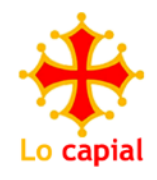

## RÉSERVATIONS

## Comment ça marche ?

Sur le site du Capial, cliquez sur l'onglet Réservations

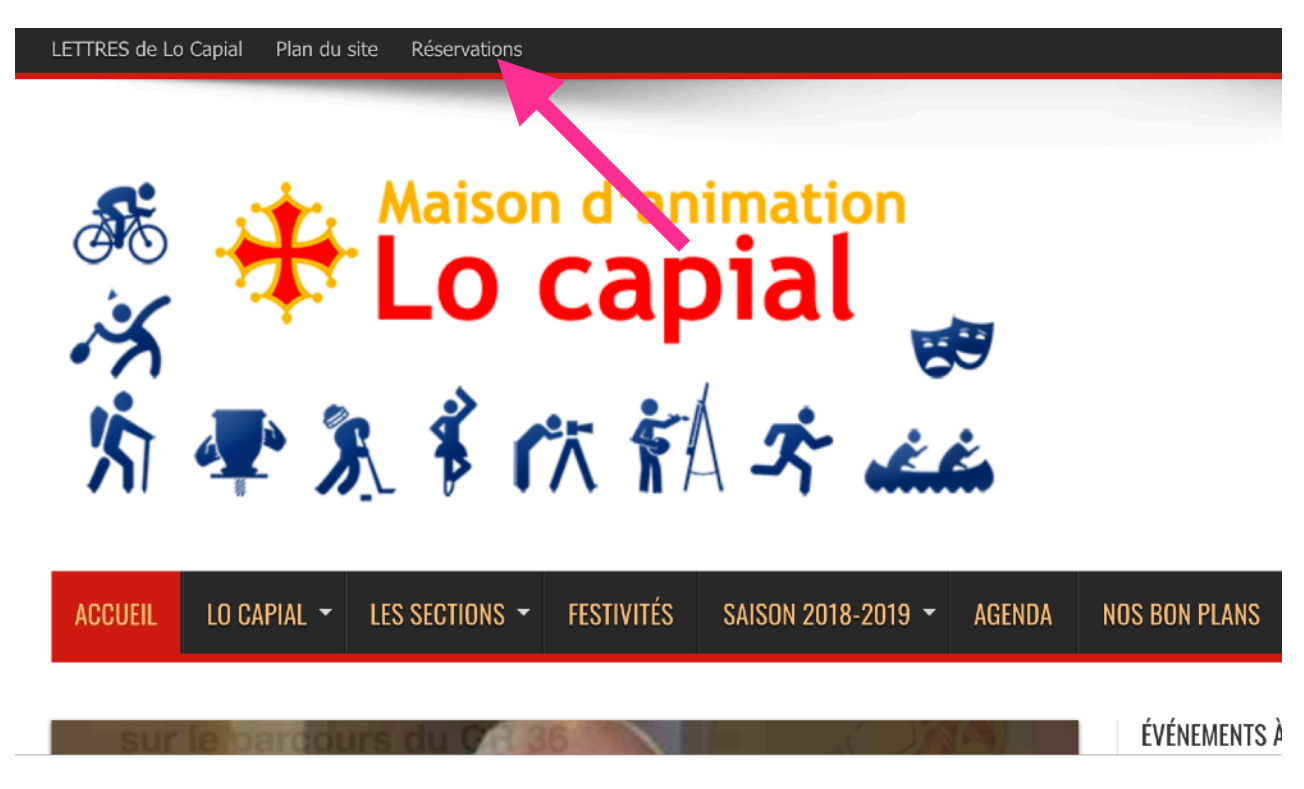

Sur la page Réservations du site, vous avez les salles et les véhicules concernés. Cliquez sur <u>Accéder à l'agenda pour effectuer une réservation</u>

Vous êtes maintenant sur la page de l'agenda, renseignez l'utilisateur et le mot de passe avec les éléments qui vous ont été envoyés. Puis cliquez sur **Se connecter**.

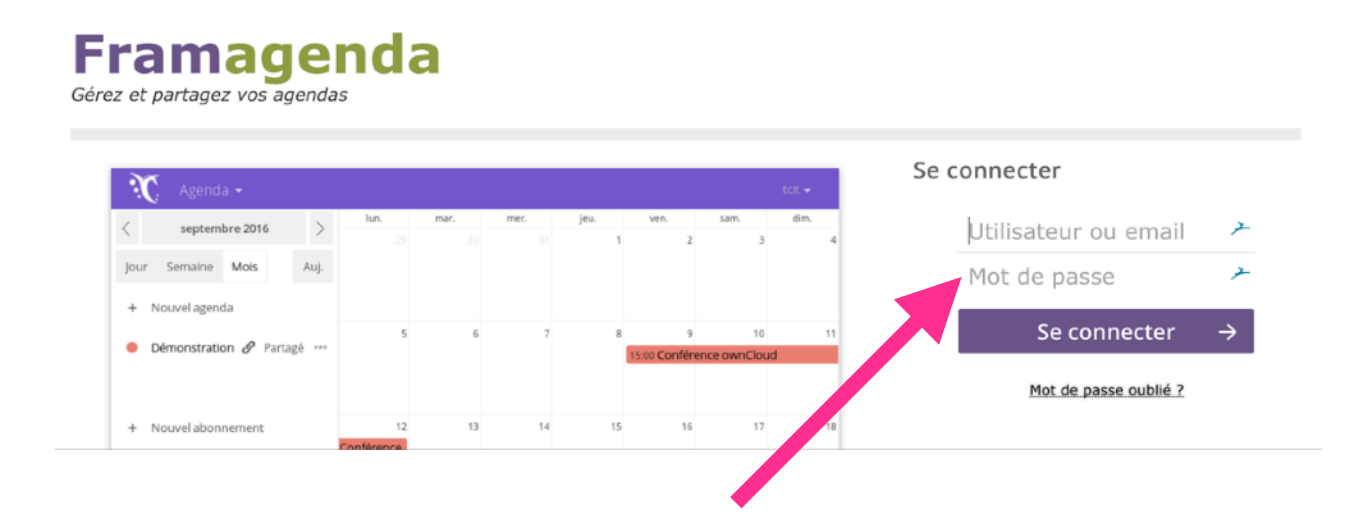

Vous êtes sur la page de l'agenda. Les réservations peuvent alors se faire, comme sur tout autre agenda, électronique ou papier.

| X 🖬                  |    |     |              |            |            |            |            |            | L          | • e 🌐      |
|----------------------|----|-----|--------------|------------|------------|------------|------------|------------|------------|------------|
| < Semaine 50 de 2018 |    | >   | Toute la     | lun. 10/12 | mar. 11/12 | mer. 12/12 | jeu. 13/12 | ven. 14/12 | sam. 15/12 | dim. 16/12 |
| Jour Semaine Mois    |    |     | journée<br>6 |            |            |            |            |            |            |            |
| Auj.                 |    |     | 7            |            |            |            |            |            |            |            |
| + Nouvel agenda      |    |     | 8            |            |            |            |            |            |            |            |
| Petite salle         | <  | *** | • 9          |            |            |            |            |            |            |            |
| Grande salle         | <  |     | 10           |            |            |            |            |            |            |            |
| Renault Trafic       | <  | *** | 11           |            |            |            |            |            |            |            |
| Toyota Hiace         | \$ |     | 12           |            |            |            |            |            |            |            |
| Citroën Jumpy        | <  |     | 13           |            |            |            |            |            |            |            |
|                      |    |     | 14           |            |            |            |            |            |            |            |

Prenons l'exemple d'une réservation de la petite salle pour la section CycloCapial, le mercredi 12 décembre de 19h30 à 22h00.

Cliquez sur le jour concerné, une fenêtre s'ouvre.

| Titre de l'év     | énement |                 |
|-------------------|---------|-----------------|
| Petite salle      |         |                 |
| Commence          |         | Termine         |
| 10/12/2018        | 08:30   | 10/12/2018 09:0 |
| □ Journée entière | 2       |                 |
| Annuler           |         | Plus Crée       |

**Titre de l'événement** : Réunion Cyclocapial (mettre le nom de l'activité qui réserve) **Choix de la réservation** (ici Petite salle). On clique sur le menu déroulant pour choisir sa réservation **Commence** - **Termine** (en indiquant l'heure de début et celle de fin) ou **Journée entière** (selon le cas, notamment pour un véhicule, par exemple)

| Reunion Cyclocapial |            |       |    |      |    |    |    |    |       |    |
|---------------------|------------|-------|----|------|----|----|----|----|-------|----|
| Petite salle        |            | •     |    |      |    |    |    |    |       |    |
| Commence            | Termine    |       |    |      |    |    |    |    |       |    |
| 12/12/2018 19:30    | 12/12/2018 | 22:00 |    |      |    |    |    |    |       |    |
| □Journée entière    |            |       |    | Hour |    |    |    | N  | linut | te |
| Annuler             | Plus       | 00    | 01 | 02   | 03 | 04 | 05 | 00 | 05    | 1  |
|                     |            | 06    | 07 | 08   | 09 | 10 | 11 | 15 | 20    | 2  |
|                     |            |       |    |      |    |    |    |    |       |    |

La réservation est créée, la couleur est liée à l'objet de le réservation et l'on voit le nom de l'activité.

En cliquant sur la réservation on peut la supprimer, ou la modifier.

| Petite salle      | •                |  |  |  |  |
|-------------------|------------------|--|--|--|--|
| Commence          | Termine          |  |  |  |  |
| 12/12/2018 19:30  | 12/12/2018 22:00 |  |  |  |  |
| ☐ Journée entière |                  |  |  |  |  |

Les réservations peuvent se chevaucher. Il est possible d'avoir pour un même jour ou une même heure donnée, la réservation de la grande salle, de la petite et du véhicule Renault Trafic.

La réservation terminée, il suffit de se déconnecter en cliquant sur l'icône du Capial, en haut à droite de l'agenda puis **Se déconnecter.** 

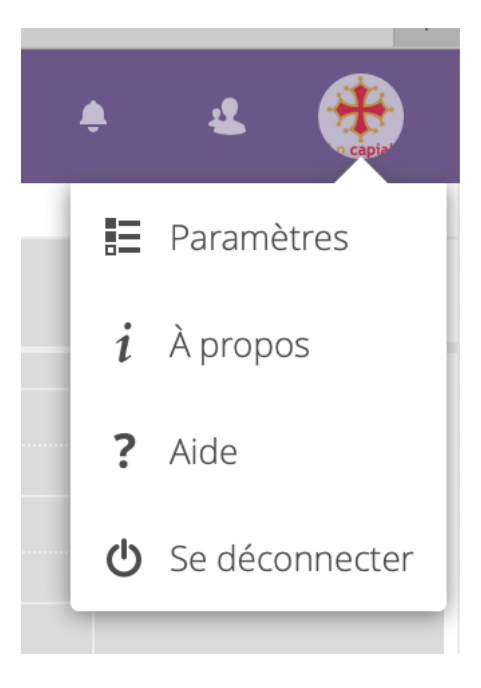

Cet agenda, relativement simple, permet, pour toutes les personnes concernées, d'avoir un visuel global des réservations et donc, des disponibilités.

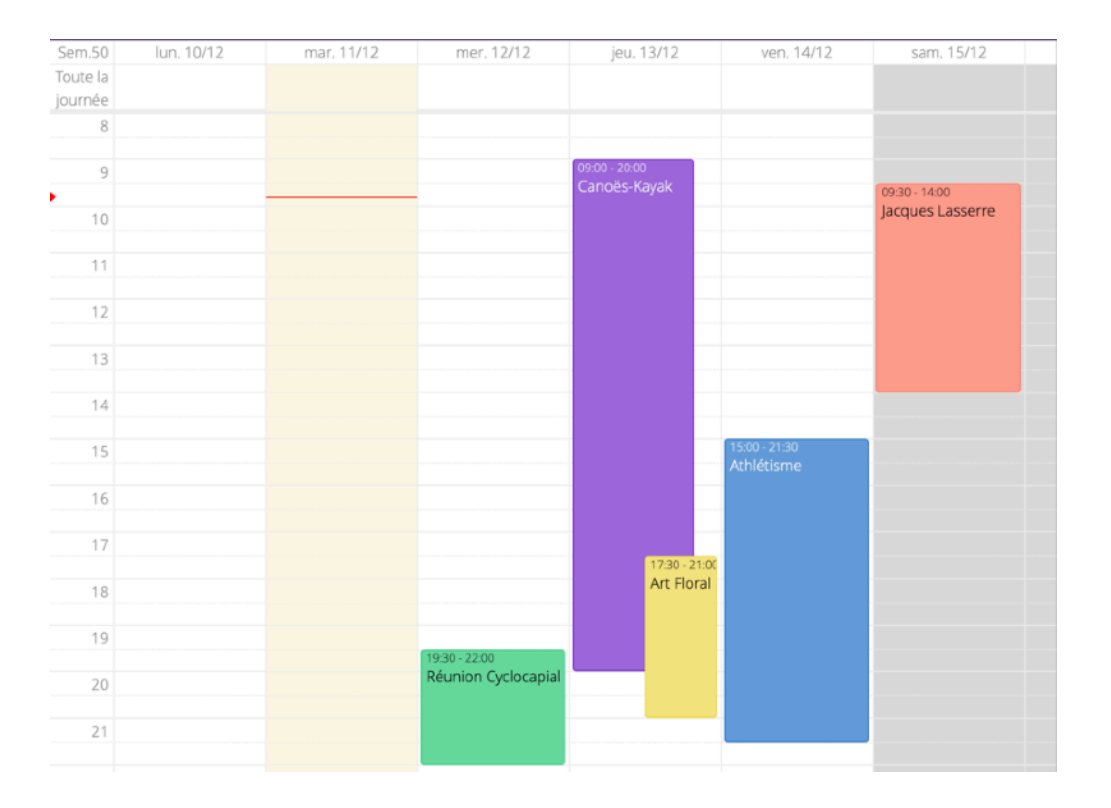

## Importer cet agenda dans son agenda perso

Pour les « GEEKS » ;-) de l'informatique.

On peut importer l'agenda dans son propre agenda perso (google ou autre) sur PC, Mac ou smartphone.

Cliquez sur Paramètres & Importation

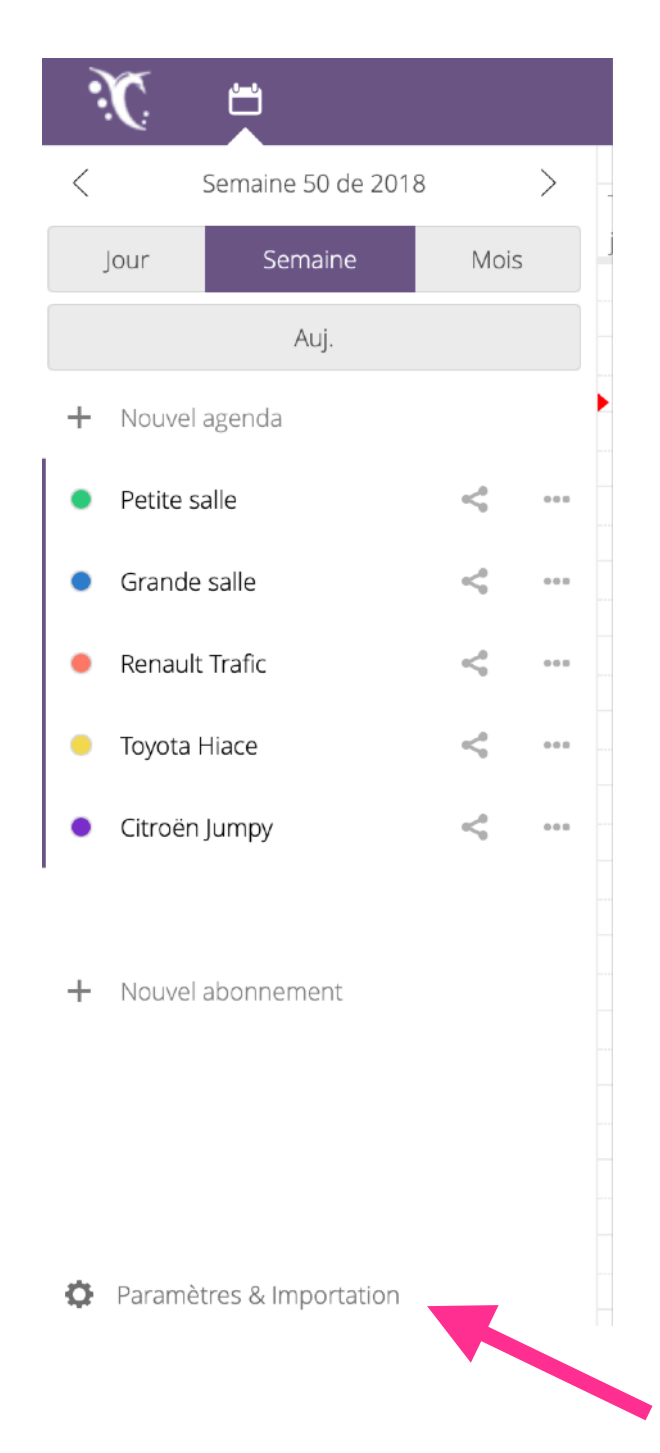

Il suffit alors de copier l'adresse (principale pour des agendas pour Windows et iOS pour Mac) et de l'importer dans son agenda perso.

| Paramètres & Importation                          |
|---------------------------------------------------|
| ▲ Importer un agenda                              |
| 🗌 Passer l'éditeur d'évènement simple             |
| Afficher les numéros de semaine<br>Fuseau horaire |
| Automatique (Europe - Paris) 🔹                    |
| Adresse CalDAV principale                         |
| https://framagenda.org/remote.php/dav/            |
| Adresse CalDAV pour iOS/macOS                     |
| https://framagenda.org/remote.php/dav/            |

(Pour celles et ceux que cela intéresse mais qui ne savent pas comment faire, ne pas hésiter à me demander de l'aide. David 06 08 42 62 10)